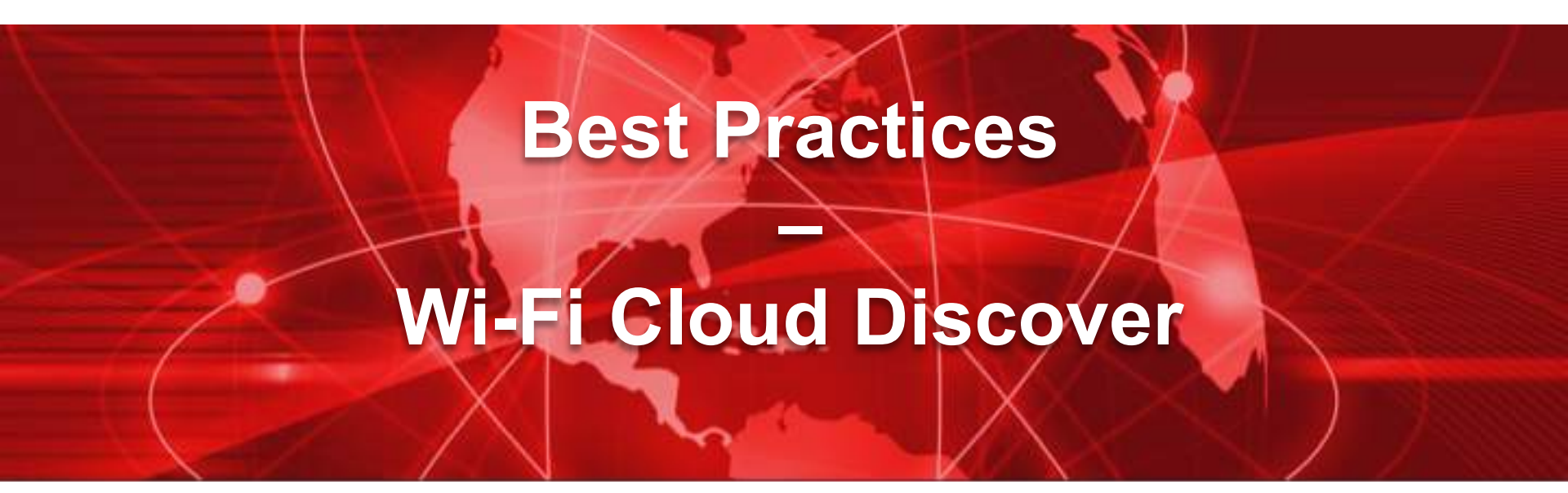

Jonas Spieckermann Senior Sales Engineer Jonas.Spieckermann@watchguard.com 1

#### **Trusted Wireless Environment**

#### MARKET-LEADING PERFORMANCE

You should never be forced to compromise security to achieve adequate performance to support your environment with speed, connections and device density that it needs.

#### SCALABLE MANAGEMENT

With easy set-up and management, you should be able control your entire wireless network from a single interface and execute key processes to safeguard the environment and its users.

#### VERIFIED COMPREHENSIVE SECURITY

You need proof that your security solution defends your business against Wi-Fi attacks and can deliver on the following benefits:

- Provide automatic protection from the six known Wi-Fi threat categories
- · Allow legitimate external access points to operate in the same airspace
- Restrict users from connecting to unsanctioned Wi-Fi access points

### Discover

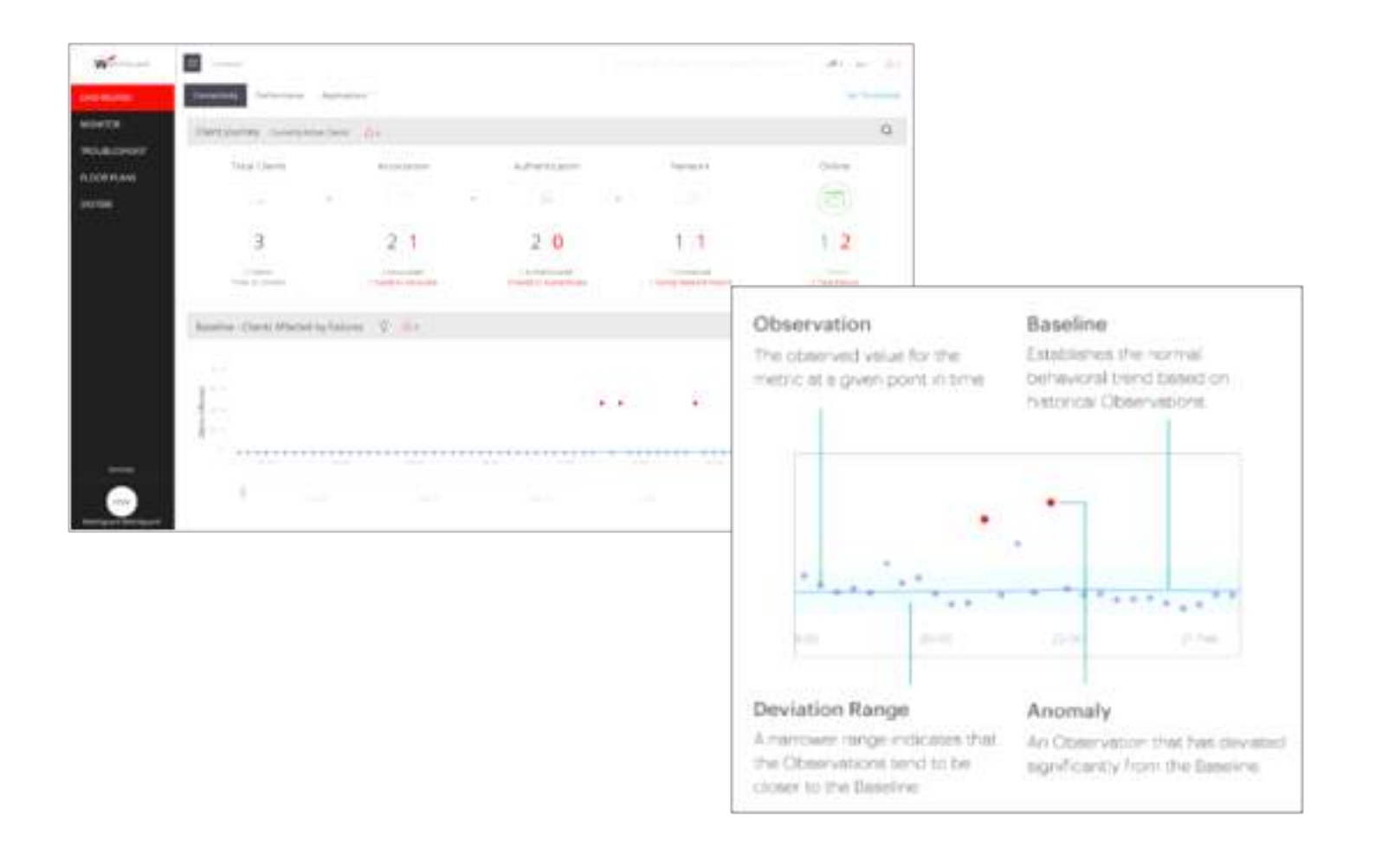

#### Discover

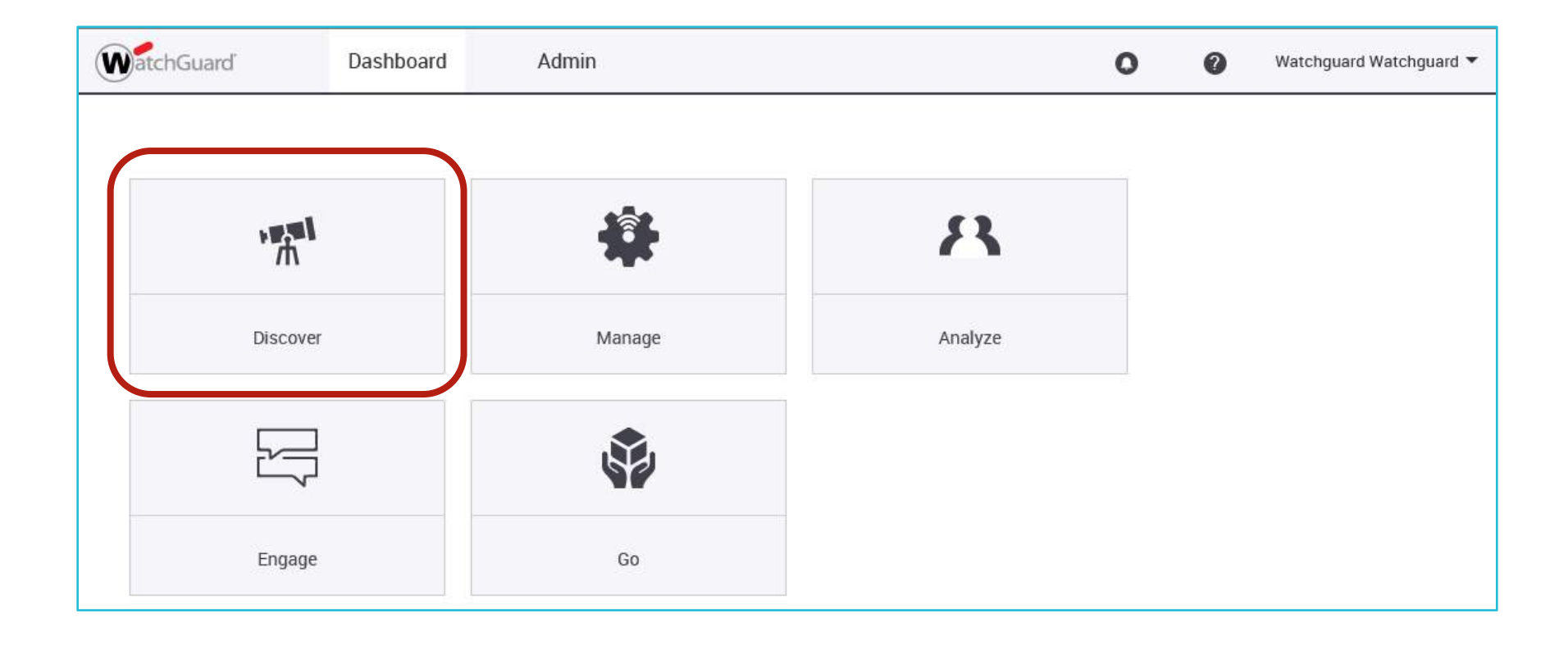

### **Discover Dashboard**

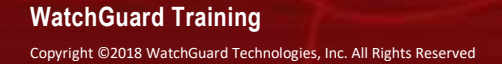

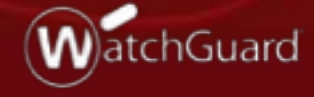

#### **Discover Dashboard**

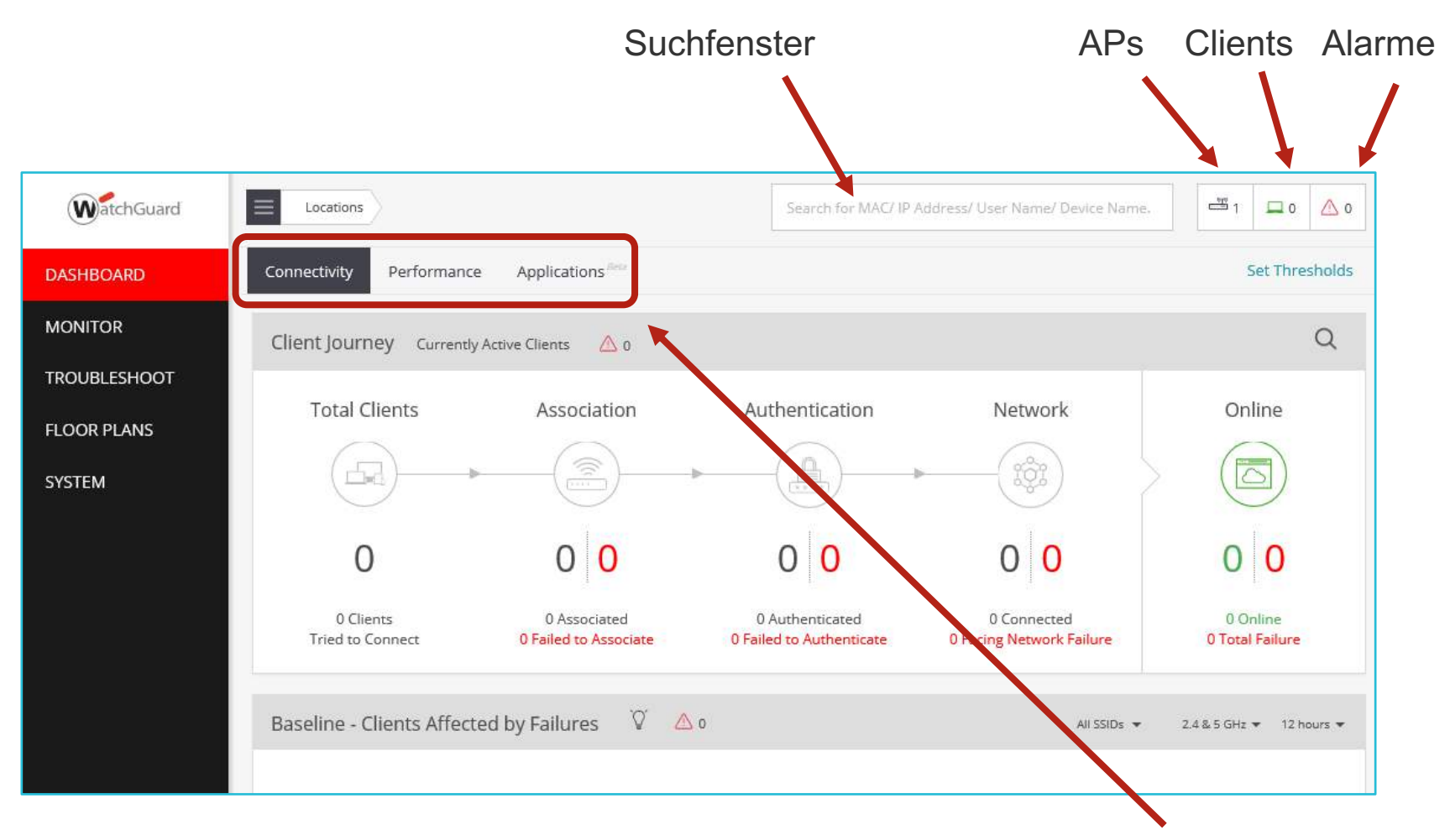

Darstellungen zum Status des Wi-Fi Netzes (Connectivity, Performance und Applikationsnutzung)

#### **Connectivity Dashboard**

- Client Journey
  - Sofortige Darstellung von und Drill-Down zu Wi-Fi "Verbindungs-Problemen"
  - Zeigt aktuell aktive Clients und den Status ihrer Verbindung

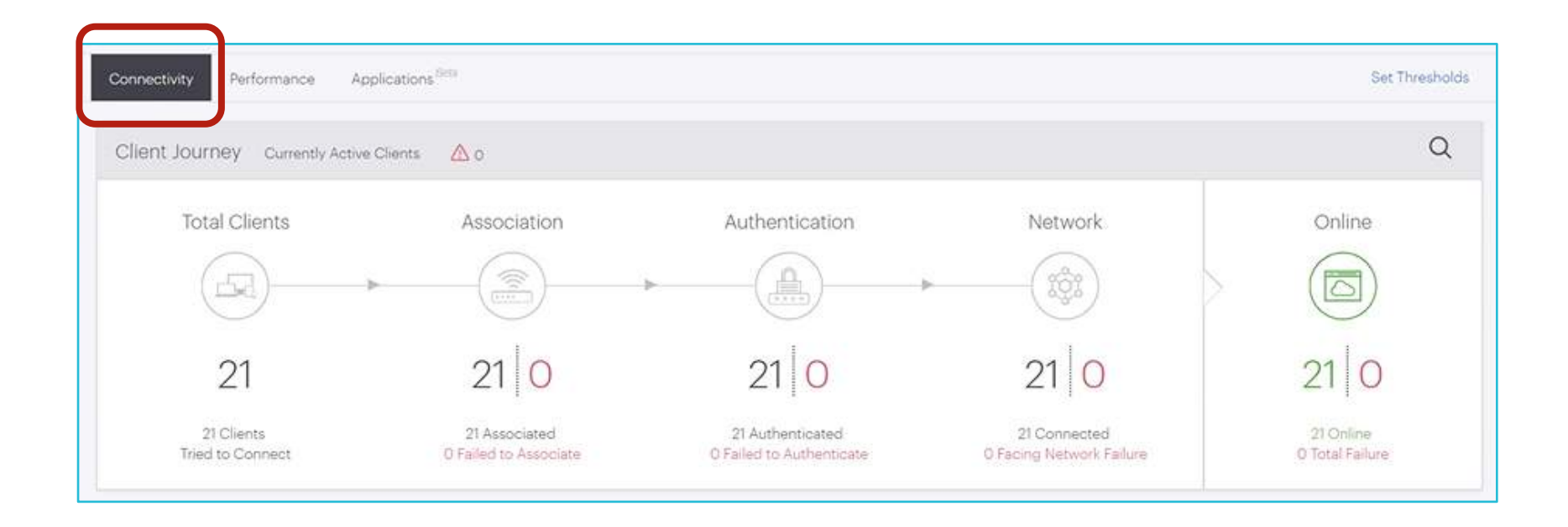

#### **Connectivity Dashboard**

- Connectivity stages
  - Total Clients Gesamtanzahl der Clients
  - Association Clients mit Verbindungsfehlern durch Reichweite/Signalstärke oder auch Roaming
  - Authentication Zeigt Clients mit Anmeldeproblemen durch falschen PSK oder Kennwörter und evtl. Problemen bei Anmeldeservern (Radius).
  - Network Deutet auf Netzwerkfehler hin, wie z.B. DHCP oder DNS spezifische Probleme.
  - Online Darstellung aller aktiven Clients.
- Per Drill-Down kann zu jedem Status die Detaillansicht geöffnet werden.

#### **Connectivity Dashboard**

- Baseline (Clients Affected by Failures)
  - Zeigt das übliche Verhalten (Baseline) und stellt Abweichungen und Anomalien dar.
  - Filtermöglichkeiten: SSID, Frequenzband, Zeit

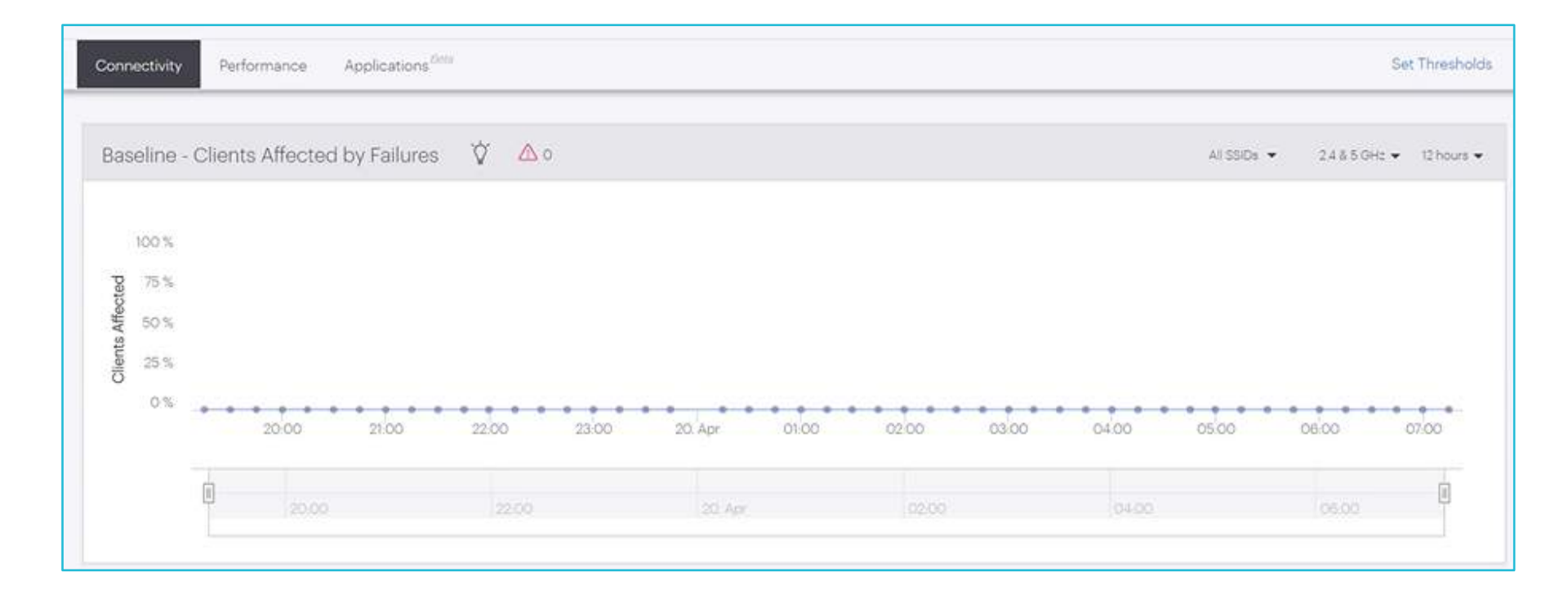

### **Performance Dashboard**

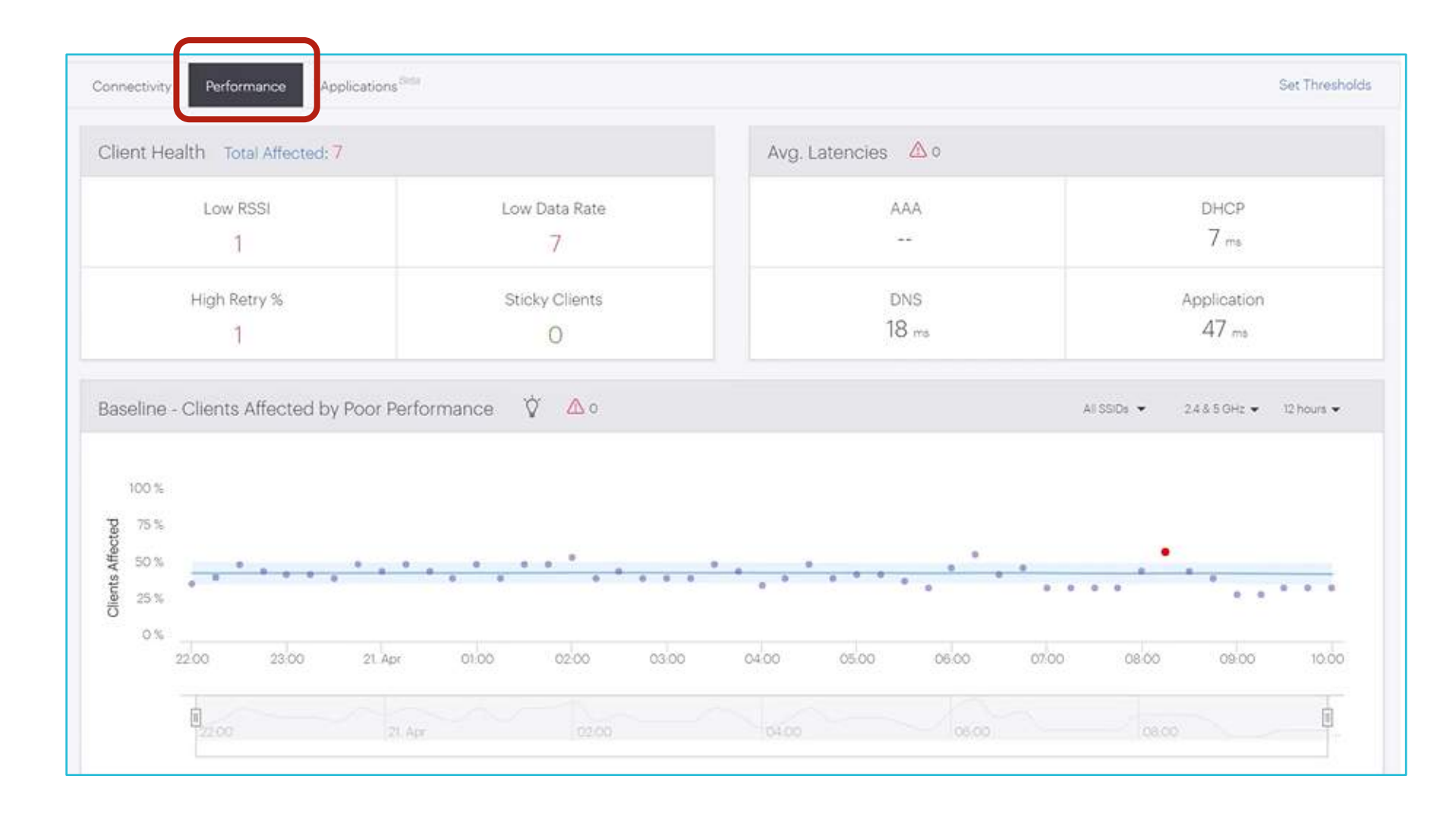

#### **Performance Dashboard**

- Client Health
  - low RSSI, low data rate, high retry %, sticky clients (clients that stay associated with weak APs instead of roaming)
  - Drill-Down pro Kategorie ist möglich
- Avg. Latencies
  - Durchschnittliche Latenz bei Anfragen der Clients und APs zu Servern (DNS, DHCP, Radius) Baseline
  - Zeigt übersichtlich die Menge der Clients mit "schlechter Performance"
- Zusätzliche Informationen zu Datenrate, Datenmenge, etc. f
  ür die verbundenen Clients.

#### **Applications Dashboard**

- Zeigt die Verbindungsqualität f
  ür ausgewählte und weit verbreitete Business Applikationen.
- Statistiken zu Skype, GoTo Meeting, Google Hangouts, Skype for Business, WebEx

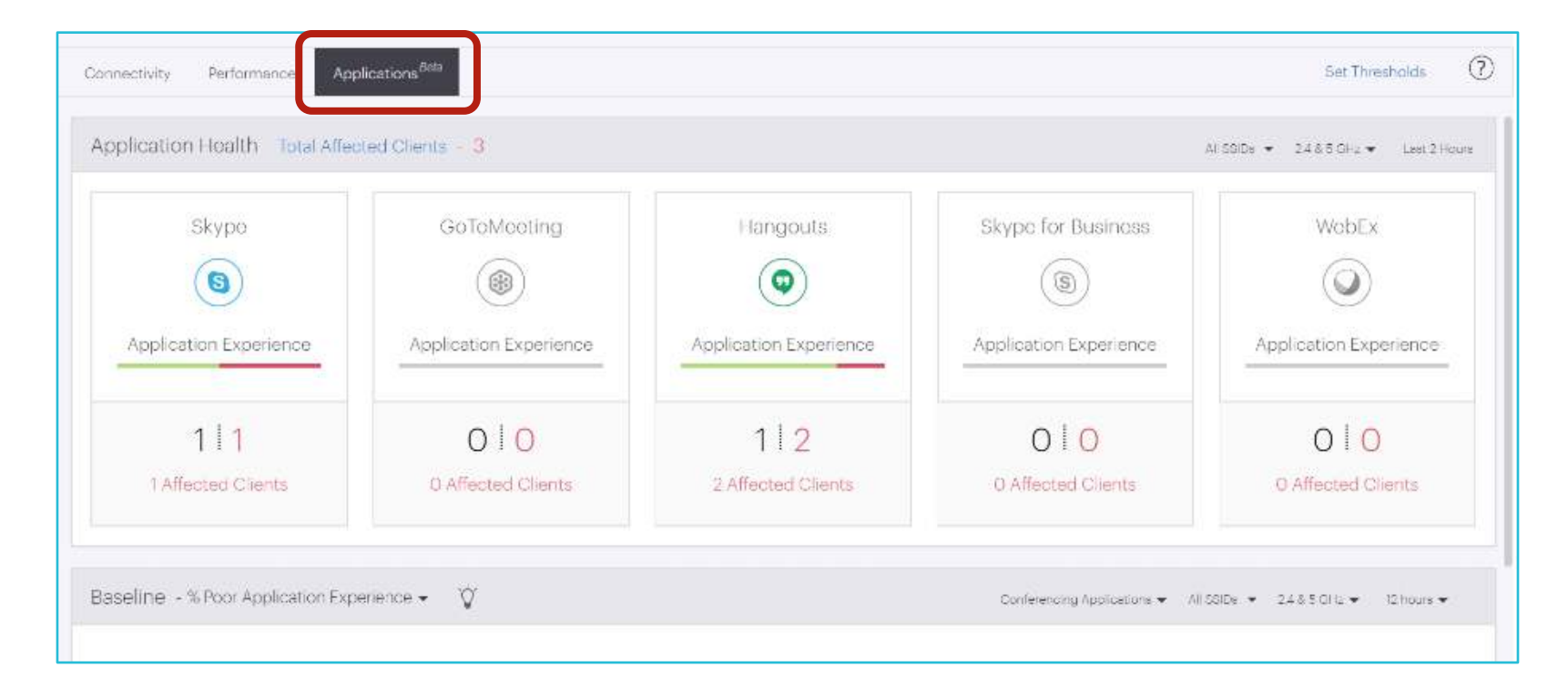

### **Applications Dashboard**

Drill-Down pro Applikation erlaubt genauere Analysen

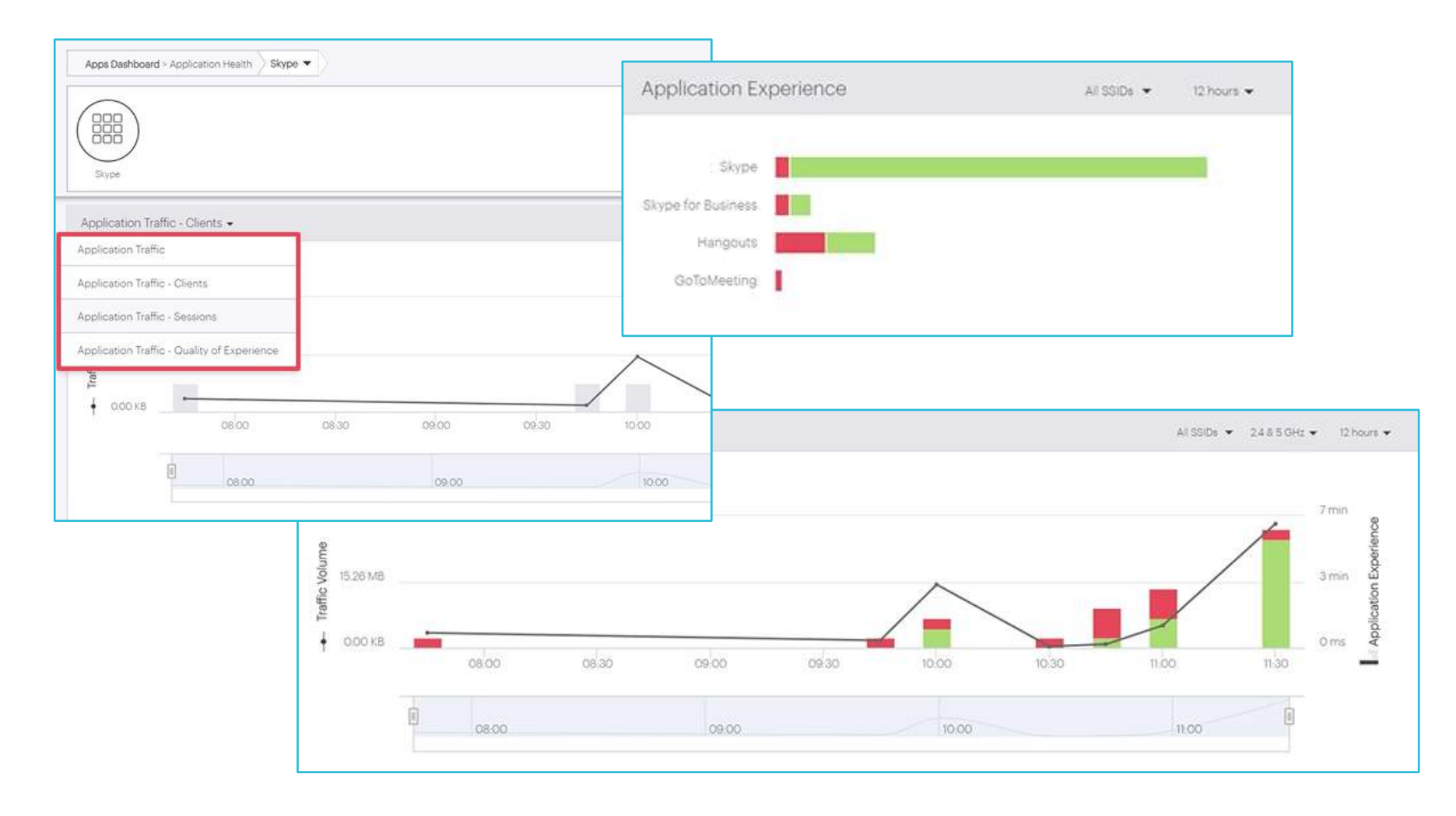

## Monitoring

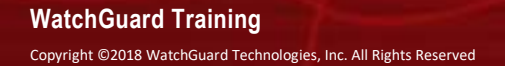

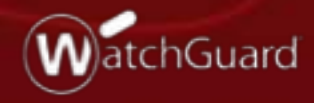

### **Discover Monitoring**

- Detaillinformationen zu den aktiven Systemen.
- Monitoring ermöglicht Einsicht in:
  - Clients
  - Access Points
  - Radios
  - WLANS
  - Application Visibility
  - Alerts

| Clie        | ents   | Acce   | ss Points Radios | WLANs Applicati | on Visibility Alerts |         |               |         |
|-------------|--------|--------|------------------|-----------------|----------------------|---------|---------------|---------|
| 2           | 1 Clie | nts    |                  |                 |                      |         |               |         |
|             |        | Status | Name             | User Name       | MAC Address          | Channel | IP Address    | os      |
| ueu         |        | -      | Amazon Fire TV   | 14              | A0:02:DC:9D:42:15    | 149     | 192.168.49.1  | Android |
| U<br>G<br>G |        | -      | Chromecast       | 1229            | 6C AD F8:85:68:3C    | 11      | 192.168.1.165 | Android |
| 8           |        | -      | AMC018K40W9PB6U  |                 | 9C-8E-CD-0F-CD-BC    | t.      | 192.168.1.31  | - 375.( |
| 8           |        | -      | KS-5X            |                 | D013/FD/64/9E/D6     | 11      | 192.168.1.199 | Android |
| 000         |        | -      | G-Home-Mini      |                 | 48.D6.D5.7A:07.40    | 36      | 192.168.1.108 | Androic |
| g           |        | -      | Google-Home      | **              | F4:F5:D8:DC:18:3C    | 149     | 192.168.1.102 | Android |

### **Client Monitoring**

 Zeigt statistische Informationen und ermöglicht weitere Aktionen für den gewählten Client.

| 21 C | lier | its      |                     |             |                   |         |               |                 |                         | $\nabla z^{\prime}$  |                            |
|------|------|----------|---------------------|-------------|-------------------|---------|---------------|-----------------|-------------------------|----------------------|----------------------------|
|      | ]    | Status   | Name                | User Name   | MAC Address       | Channel | IP Address    | os              | Associated Access Point | Associated SSID      |                            |
| å C  | ]    | -        | Amazon Fire TV      |             | A0:02:DC:9D:42:15 | 149     | 192.168.49.1  | Android         | BR7573_120              | GBA_Corp             |                            |
| å E  |      | -        | Chromecast          | 1221        | 6C AD F8:85 68:3C | 11      | 192.168.1.165 | Android         | RS-UP-C75               | Vino                 |                            |
|      |      | \$       | AMC018K40W9PB6U     | <i>7</i> 7. | 9C-8E-CD-0F-CD-BC | 1       | 192.168       | Clients         | Access Points Radios    | WI ANS AN            | lication Visibility Alerts |
| Ë    |      | -        | KS-5X               | Ξ.          | D0:13:FD:64:9E:D6 | 11      | 192.168       | Gillerina       | 1006391 Ulitto 1180/08  | 110-110 - 144        | Support Halonty Crests     |
|      |      | -        | G-Home-Mini         |             | 48.D6.D5.7A:07.40 | 36      | 192.168       |                 |                         |                      |                            |
| 8    |      | <b>?</b> | Google-Home         | **          | F4:F5:D8:DC:18:3C | 149     | 192.168       | 22 Clier        | nts                     |                      |                            |
|      |      | \$       | Ecobee [Upstairs]   | <b>2</b>    | 44:61:32:FD:6F:D9 | 6       | 192.168       |                 | Status Name             | User Name            | MAC Address                |
|      |      | Ş        | Google-Home         |             | 48-D6-D5-8D-08-65 | 36      | 192.168       | • •             |                         | 22,20%, 0° 2012 (7). | With the second            |
| e C  |      | Ŧ        | Ecobee (Main Floor) | (141)       | 44.61.32 D8.4E-29 | 15      | 192.168       | Reality Reality | Amazon Fire TV          | 0)                   | A0:02:DC:9D:42:15          |
| B .C |      | -        | MS-5X               |             | 64-BC-0C-46-D3-FC | 36      | 192.168       | Kenan           | 90                      | 20                   | 40.4E/36/83/E7/25          |
| 8 C  |      | -        | Seans-iPhone        | **          | 80:ED:2C:D5:C3:97 | T       | 192.168       | Captur          | re Packet Trace         |                      | 6C:AD:F8:85:68:3C          |
| 8 C  |      | Ş        | AMC018KW562956X     | 2           | 9C:8E:CD:0F:CD:D5 | 6       | 192.168       | Packet          | Trace History           |                      |                            |
| 8 C  | ]    | <b>†</b> | RS-PIXEL-2          | 355         | 40.4E-36.83.E7.25 | 149     | 192.168       | Start L         | ive Client Debugging    | -                    | D0:13:FD:64:9E:D6          |
|      |      |          |                     |             |                   |         |               | 1               | 956X                    |                      | 90.8E-CD-0F-CD-D5          |

D

+ --- --- ---- +-

### **Client Monitoring**

Client Connection Logs sind einsehbar

| lient Connection Logs 👻 🔲                                                                     | Turpets 💌                                                                                                 | ~ |
|-----------------------------------------------------------------------------------------------|----------------------------------------------------------------------------------------------------|---|
| Apr 22, 2018 8:54:06 PM                                                                       | 001174.d5:95:60 BSSID<br>RS-UP-C75 AP Name<br>Vino SSID<br>6 Channel<br>*/Harpers Ferry Offic Location    |   |
| Apr 22, 2018 8:48:52 PM  Successfully Connected Average Latencies: AAA:, DHCP: 2ms, DNS: 24ms | 001174.d5.8e.a0 BSSID<br>RS-DOWN-C75 AP Name<br>Vino SSID<br>1 Channel<br>*/Harpers Ferry Offic. Location |   |

### **Access Point Monitoring**

 Zeigt statistische Informationen und ermöglicht zusätzliche Aktionen für die Accesspoints.

| 1.0  | 000  |          |             |          |                   |               |           |        | Active - Name                         | Update   | MAC Address       |   |
|------|------|----------|-------------|----------|-------------------|---------------|-----------|--------|---------------------------------------|----------|-------------------|---|
| or e |      | 55 FOITG | 2           |          |                   |               |           |        | Majo 86.24.2E                         | Ø        | 00/11/74/86/2A/2F | Ľ |
|      |      | Active - | Name        | Update   | MAC Address       | IP Address    | Build     | Device | ☆ Customize Transmit Power or Channel | $\odot$  | 00:11:74:86:C5:3F | 1 |
|      |      | ß        | 86-2A-2F    | $\odot$  | 00:11:74:86:2A:2F | 192.168.1.14  | 8.6.0-215 | Sense  | View on Floor Map                     | $\odot$  | 00:11:74:85:13:7F |   |
| 1    |      | Ъ        | RS-C130-2   | $\odot$  | 00:11:74:86:C5:3F | 192.168.1.105 | 8.6.0-215 | RS-AF  | Configure Alert                       | $\odot$  | 00:11:74:05:95:7F |   |
| 1    |      | ß        | RS-C130     | $\odot$  | 00:11:74:86:13:7F | 192.168.1.54  | 8.6.0-215 | RS-AF  | Run Client Connectivity Test          | 0        | 00:11:74:D5:8E:BF |   |
| 3    |      | ß        | RS-UP-C75   | $\odot$  | 00:11:74:D5:95:7F | 192.168.1.205 | 8.6.0-215 | RS-VII | Packet Trace History                  | <b>↑</b> | 00:11:74:F2:40:DF |   |
| ĵ    |      | ۵        | RS-DOWN-C75 | $\odot$  | 00.11.74-D5.8E-BF | 192.168.1.195 | 8.6.0-215 | RS-VII | Spectrum Analysis                     | $\odot$  | 00:11:74:F2:2C:1F |   |
| )    |      | æ        | F2:40:DF    | <b>î</b> | 00:11:74:F2:40:DF | 192.168.0.233 | 8.6.0-120 | Syste  | Update Firmware                       |          |                   |   |
| 1    |      | ß        | 8R7573_120  | 0        | 00:11:74:F2:2C:1F | 192.168.1.70  | 8.6.0-215 | Corps  | Access Point Event Logs               |          |                   |   |
|      | - 22 | 121122   |             |          |                   |               |           |        | Reboot                                |          |                   | - |

### **Access Point Monitoring**

Auswahl eines Accesspoints stellt weitere Details dar.

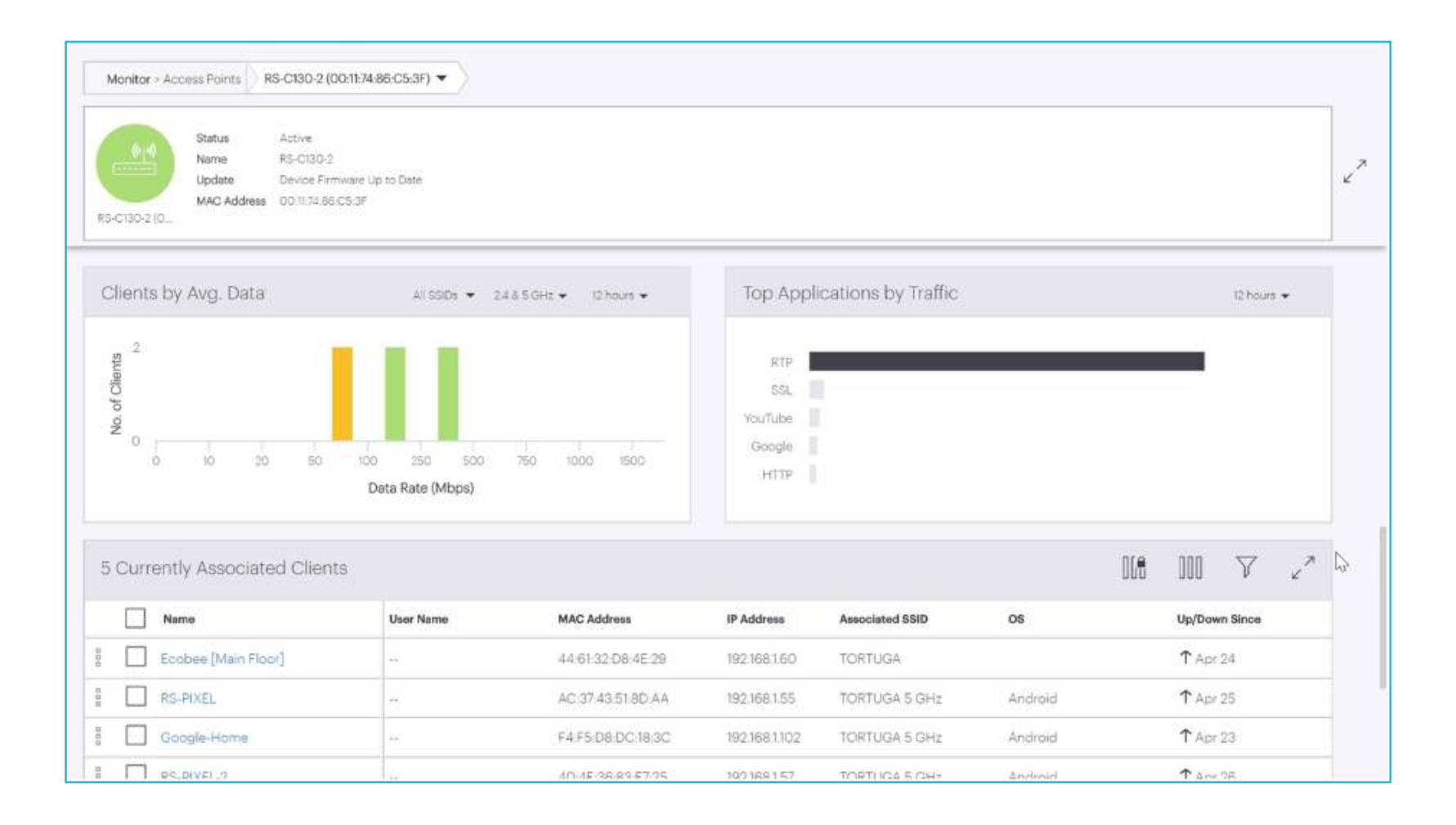

## Troubleshooting

WatchGuard Training Copyright ©2018 WatchGuard Technologies, Inc. All Rights Reserved

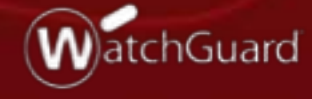

#### Troubleshooting

- Werkzeuge zum vereinfachten Troubleshooting
  - Client connectivity test
  - Packet trace
  - Spectrum Analysis
  - Live Client Debugging

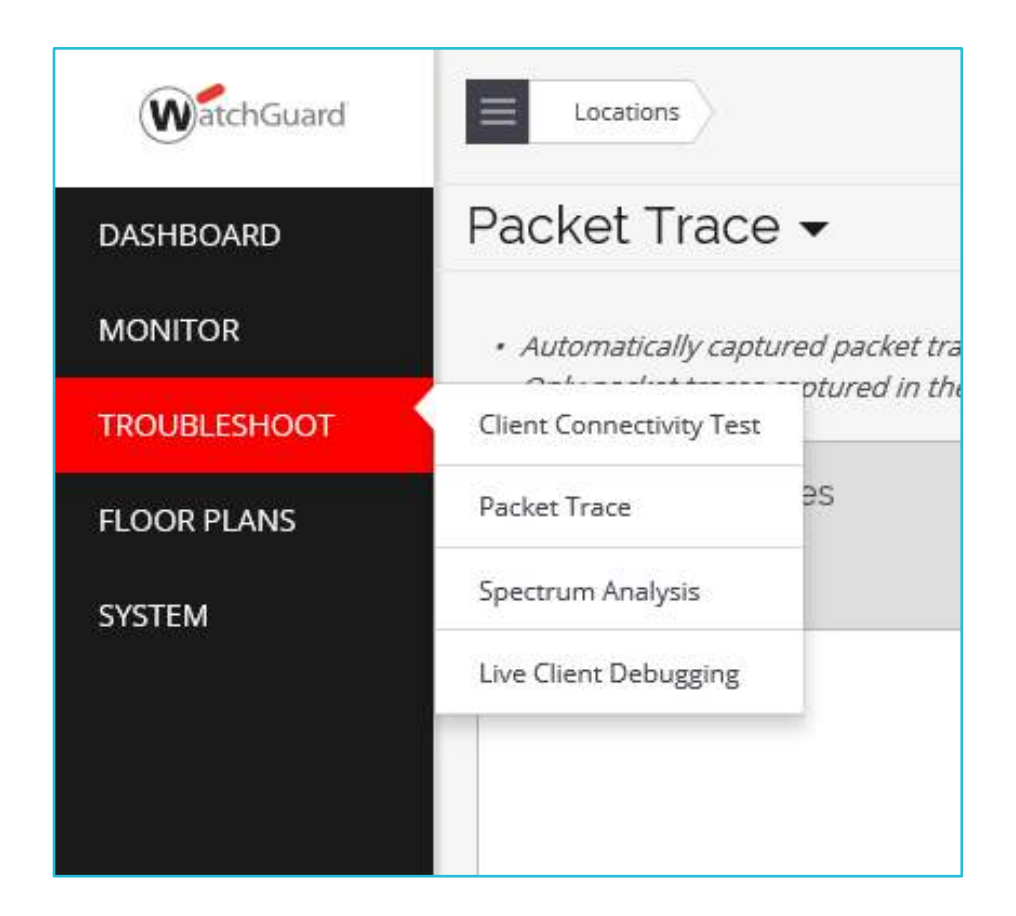

### **Client Connectivity Test**

- Nutzt Accesspoints mit 3<sup>rd</sup> Radio Modul als "Client"
- Tests zur Verbindung zum Wi-Fi NEtz aber auch f
  ür Applikationen.

| Locations                  |                                                             |
|----------------------------|-------------------------------------------------------------|
| Client Connectivity Test - | Profiles Schedules Results                                  |
| ⊕ Connectvity Test         |                                                             |
| Test Profile Name          | Locations                                                   |
| Connectvity Test           |                                                             |
| Frequency                  | Client Connectivity lest   Profiles  Schedules  Results     |
| 5 GH2 👻                    |                                                             |
| SSID<br>Enterprise         | Application Test                                            |
|                            | PRODUCTIVITY SOCIAL COMMUNICATION CUSTOM                    |
| Basic Connectivity Test    | Select or deselect applications                             |
| Security Mode              |                                                             |
|                            | Office 365 Salesforce Box Google Drive GitHub. ZenDesk Jira |

#### **Packet Trace**

- Automatische und manuelle Packet Trace Funktion zur detaillierten Auswertung (z.B. in Wireshark)
- Automatische Packet Traces sind möglich, wenn "Fehler" für eine SSID festgestellt werden.

| Packet Trace |                   |                                                                                |                                                     |                                           |                                           |                      |            | ce Ca | Capture Packet Trace |                |  |
|--------------|-------------------|--------------------------------------------------------------------------------|-----------------------------------------------------|-------------------------------------------|-------------------------------------------|----------------------|------------|-------|----------------------|----------------|--|
| • •          | Automa<br>Only pa | tically captured packet traces are no<br>cket traces captured in the last 30 m | t shown in this table. See<br>inutes are available. | client connection logs for a specific cli | ent to view the list of automatically cap | tured packet trace i | files.     |       |                      |                |  |
| 4            | Pack              | et Trace Files                                                                 |                                                     |                                           |                                           |                      | 008        | 000   | $\nabla$             | < <sup>7</sup> |  |
|              |                   | Filename                                                                       | File Size                                           | MAC Address                               | Capturing Device Mac Address              | Device               | Start Time |       | Stop                 | Time +         |  |
| 0<br>0<br>0  |                   | Test2_wireless_1522577651.pcap                                                 | 24 Bytes                                            | 00:11:74:86:C5:3F                         | 00:11:74:86:C5:3F                         | Access Point         | 3:14 AM    |       | 3:15                 | AM             |  |
| 0.00         |                   | Test2_wired_1522577651.pcap                                                    | 5.6 MB                                              | 00:11:74:86:C5:3F                         | 00:11:74:86:C5:3F                         | Access Point         | 3:14 AM    |       | 3:15                 | AM             |  |
| 000          |                   | Test1_wireless_1522577082.pcap                                                 | 107.7 KB                                            | 00:11:74:86:13:7F                         | 00:11:74:86:13:7F                         | Access Point         | 3:04 AM    |       | 3:06                 | s AM           |  |
| 000          |                   | Test1_wired_1522577082.pcap                                                    | 2.6 MB                                              | 00:11:74:86:13:7F                         | 00.11.74.86.13.7F                         | Access Point         | 3:04 AM    |       | 3.06                 | s am           |  |
| 1250         | 24.4 (7)          |                                                                                | 100000000                                           | Lawren (1474-1977) (1479-1977)            | erepetit (1), (1999) (1999) (1)           |                      |            |       | 0.55115              |                |  |

#### **Spectrum Analysis**

 Der ausgewählte AP führt eine Spektrumanalyse durch um "Störquellen" in den möglichen Frequenzbändern zu finden.

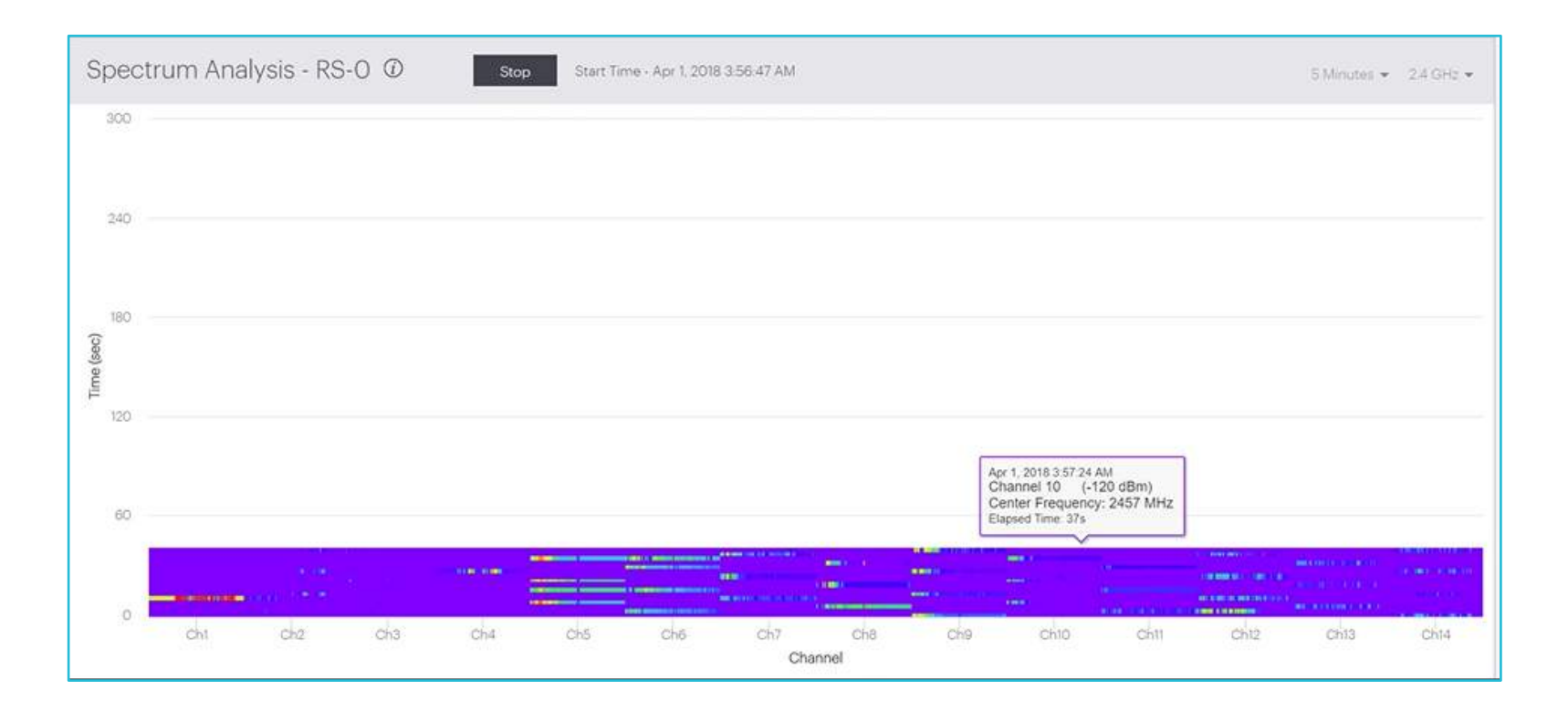

### Live Client Debugging

 Sehr detailliertes Troubleshooting f
ür einen Client mit aktuellem "Fehler"

| Liv | re C                                         | lient Debugo         | ging 🗸                                                                                                    |                                                                                                    |                                                                                                    | Start Live Client Debugging |  |
|-----|----------------------------------------------|----------------------|----------------------------------------------------------------------------------------------------|----------------------------------------------------------------------------------------------------|----------------------------------------------------------------------------------------------------|-----------------------------|--|
| 2   | Live                                         | Client Debugging     |                                                                                                    |                                                                                                    |                                                                                                    |                             |  |
|     |                                              | Filename             |                                                                                                    | Started                                                                                                    | Ended                                                                                                    | MAC Address S               |  |
| 000 |                                              | d_A0.02.DC.9D.42.15_ | 20180401122049884596 log                                                                                                    | Apr 1, 2018 5:20:49 AM                                                                                                    | Apr 1, 2018 5:23:01 AM                                                                                                    | A0:02:DC:9D:42:15 C         |  |
| 10  | d_6C.AD.F8:85:68:3C_20180401122550283616 log |                      | 20180401122550283616.log                                                                                                    | Apr 1, 2018 5:25:50 AM                                                                                                    | Apr 1, 2018 5:28:59 AM                                                                                                    | 6C:AD:F8:85:68:3C C         |  |
|     |                                              | 3                    | Download log file to view historical log entries from start time till now.           1         SSID         : GBA_Corp           2         BSSID         : 00:11:74:F2:2C:00                                                                                                    |                                                                                                    |                                                                                                    |                             |  |
|     | 3 AP NAME : BR7573_120<br>4 Chan : 157       |                      |                                                                                                    | 2 /115/Darific)                                                                                                    |                                                                                                    |                             |  |
|     |                                              |                      | 6         Tdiff(msec)         Timestamp           7         0         2018.04.01         0           8         1095         2018.04.01         0           9         1096         2018.04.01         0           10         1672         2018.04.01         0           11         2000         2018.04.01         0           12         3195         2018.04.01         0           13         3867         2018.04.01         0 | Event<br>Event<br>5:31:32 Client has received<br>5:31:33 Client has received<br>5:31:34 Client has received<br>5:31:34 Client has received<br>5:31:35 Client has received<br>5:31:36 Client has received | IP [192.168.49.1]<br>IP [192.168.1.69]<br>IP [192.168.49.1]<br>IP [192.168.1.69]<br>IP [192.168.49.1]<br>IP [192.168.1.69]<br>IP [192.168.1.69] |                             |  |

Client has received IP [192.168.1.69]

14

15

10244

2018.04.01 05:31:42

WatchGuard Training Copyright ©2018 WatchGuard Technologies, Inc. All Rights Reserved

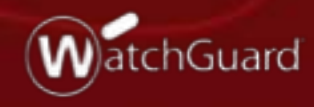

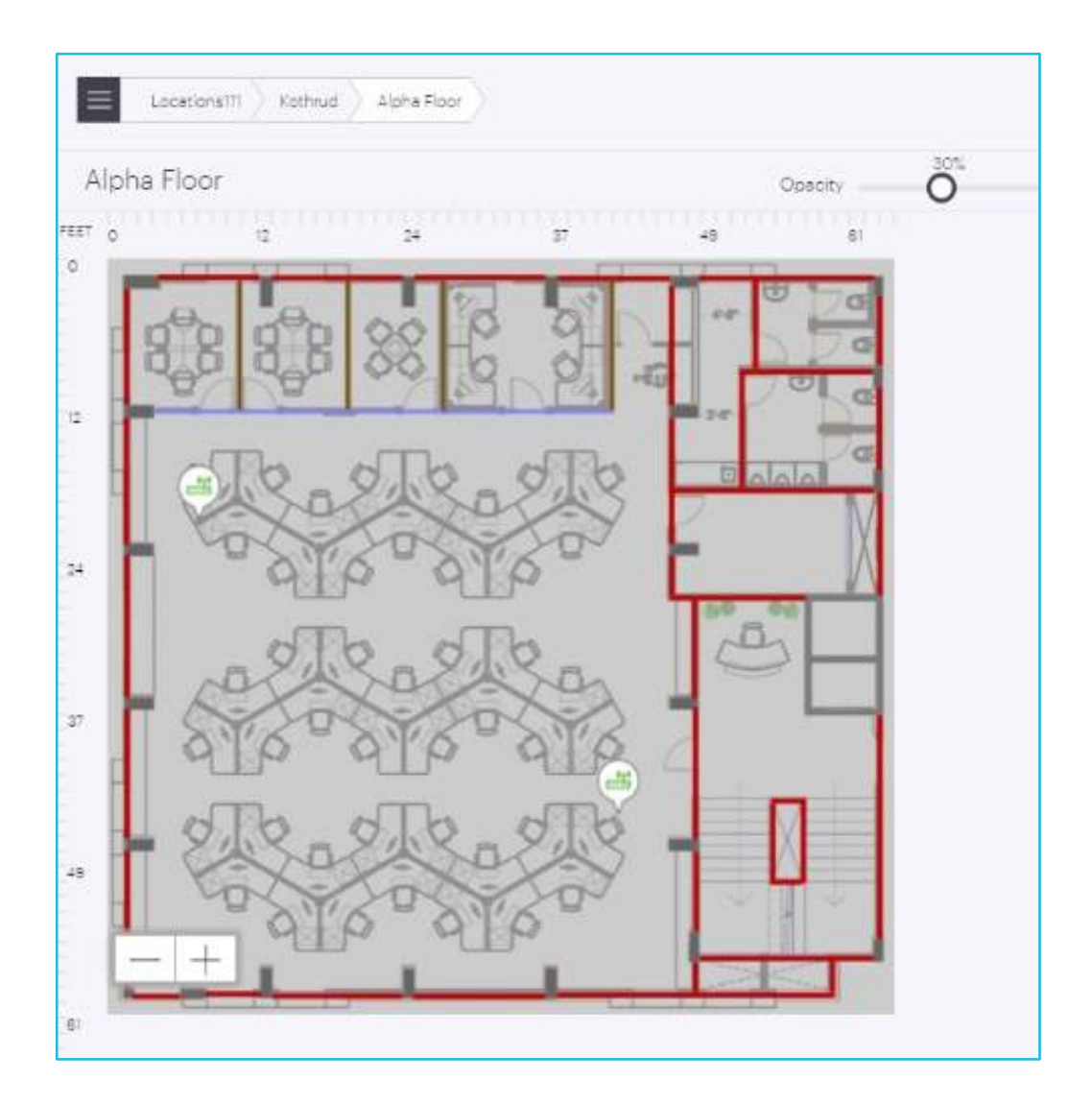

 Ausführen von Accesspoint Aktionen ist direkt über den Floor Plan möglich

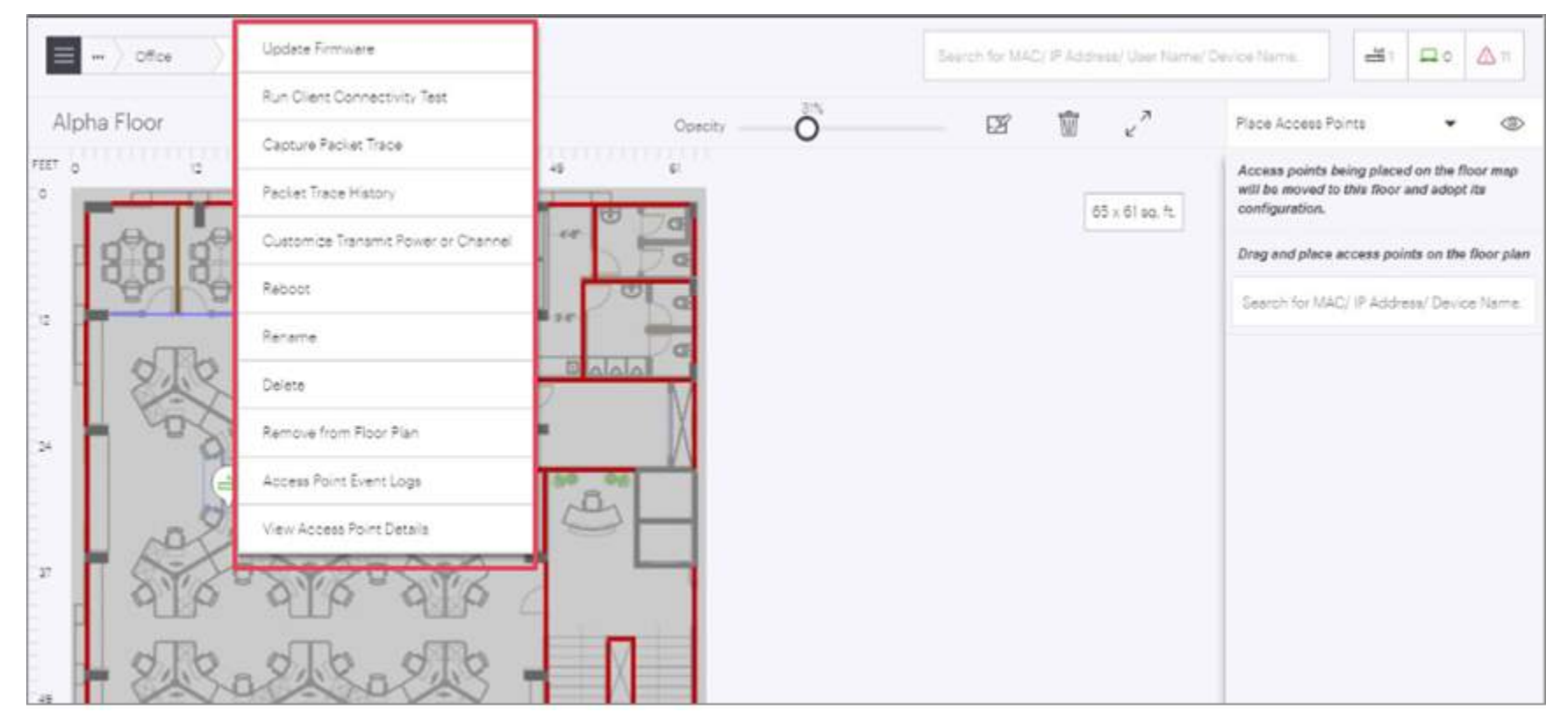

 Heat Maps stellen die AP coverage, link speed, und channel coverage visuell dar.

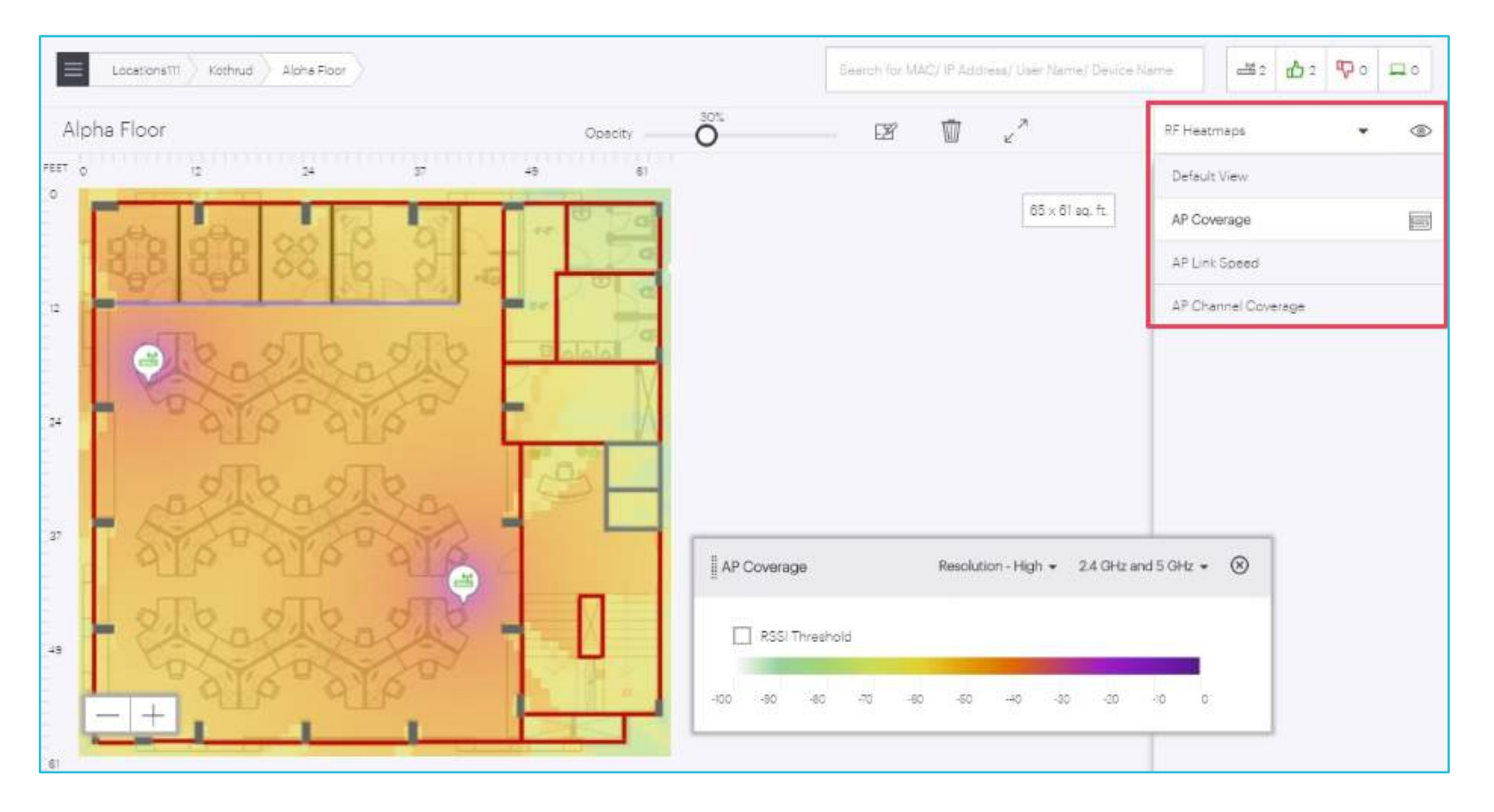

### **System Configuration**

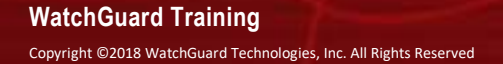

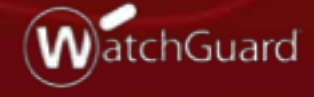

#### **Location Navigator**

 Vergleichbar zu den Location Tree Funktionen in Manage.

| WatchGuard   | Navigator 🗸                 |              |                         |
|--------------|-----------------------------|--------------|-------------------------|
| DASHBOARD    | Folders/Floors              |              |                         |
| MONITOR      | Search Folders / Floors     | WatchGuard   | Navigator 🗸             |
| TROUBLESHOOT | E Locations                 |              |                         |
| FLOOR PLANS  | Add Folder/Floor            | DASHBOARD    | Folders/Floors          |
| SYSTEM       | Add Multiple Folders/Floors | MONITOR      | Search Folders / Floors |
|              | Rename                      | TROUBLESHOOT | E Vications             |
|              | Set Timezone                |              |                         |
|              | Delete                      | FLOOR PLANS  | Unknown                 |
|              | Set Thresholds              | SYSTEM       |                         |
|              |                             |              |                         |
|              |                             |              |                         |

### **Configure Alerts**

#### Flexible Konfiguration von Alarmen

| WatchGuard   | Alerts 🗸                | Configure Alerts Email Recipients |                                                                                                    |
|--------------|-------------------------|-----------------------------------|----------------------------------------------------------------------------------------------------|
| DASHBOARD    | Select Location         | Select Alert Type                 | Configure Alerts                                                                                    |
| MONITOR      | Search Folders / Floors | Search Alert Category             | Alerts configured at a folder will be applicable only at its child folders that have access points. |
| TROUBLESHOOT | ▼ 🗀 Locations           | ▼ Wi-Fi                           |                                                                                                    |
| FLOOR PLANS  | 🗀 Unknown               | ▼ Connectivity                    | Number of clients experiencing Authenticati   failure exceeds 10 [0 - 100] .                        |
| SYSTEM       |                         | Connection Failure                | $\Theta$                                                                                            |
|              |                         | Associated Clients                |                                                                                                    |
|              |                         | Performance                       |                                                                                                    |
|              |                         | Baseline                          |                                                                                                    |
|              |                         | Client Connectivity Test          |                                                                                                    |
|              |                         | Server                            |                                                                                                    |
|              |                         | Firmware                          |                                                                                                    |

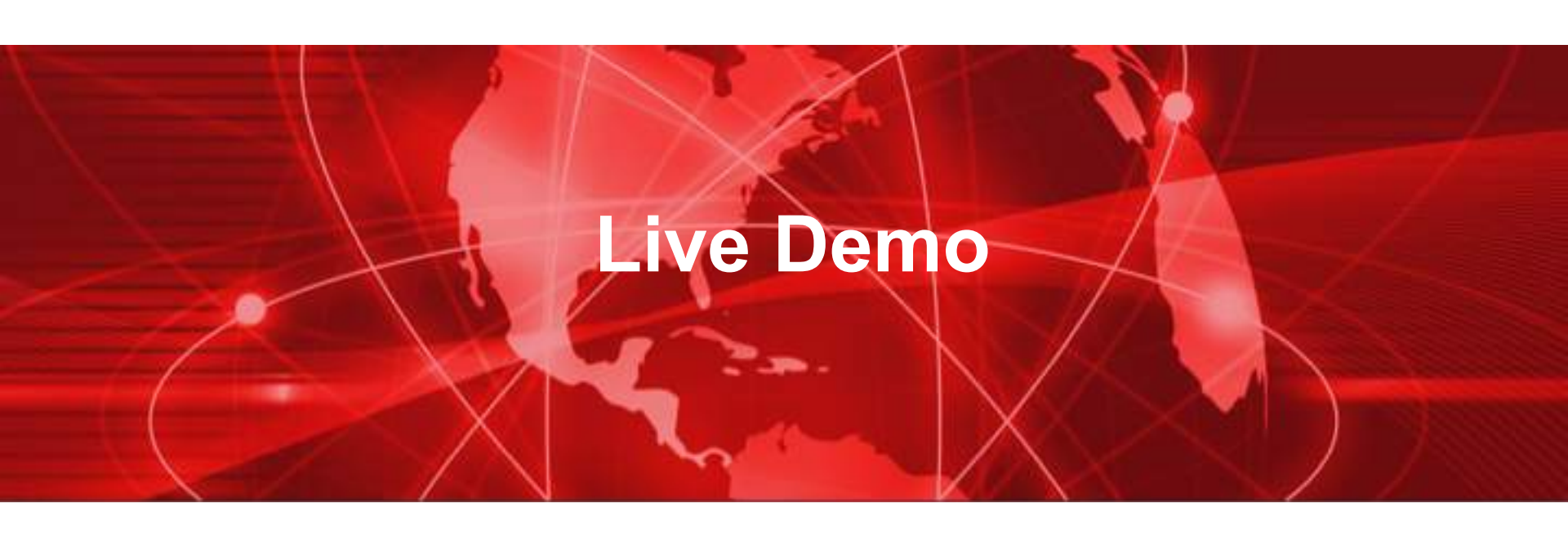

# Danke